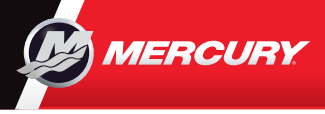

# VesselView702

Puede consultar y descargar una copia del Manual del Usuario en: www.mercurymarine.com/vesselview

# Página del motor

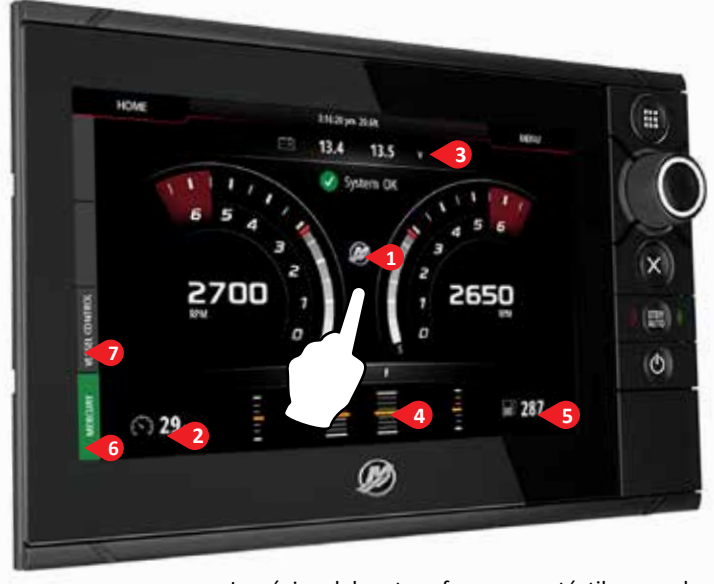

La página del motor ofrece zonas táctiles que dan acceso a una información detallada del buque.

# 6. Barra de control: Mercury

Le permite visualizar la información del motor de forma rápida sin tener la página del motor abierta.

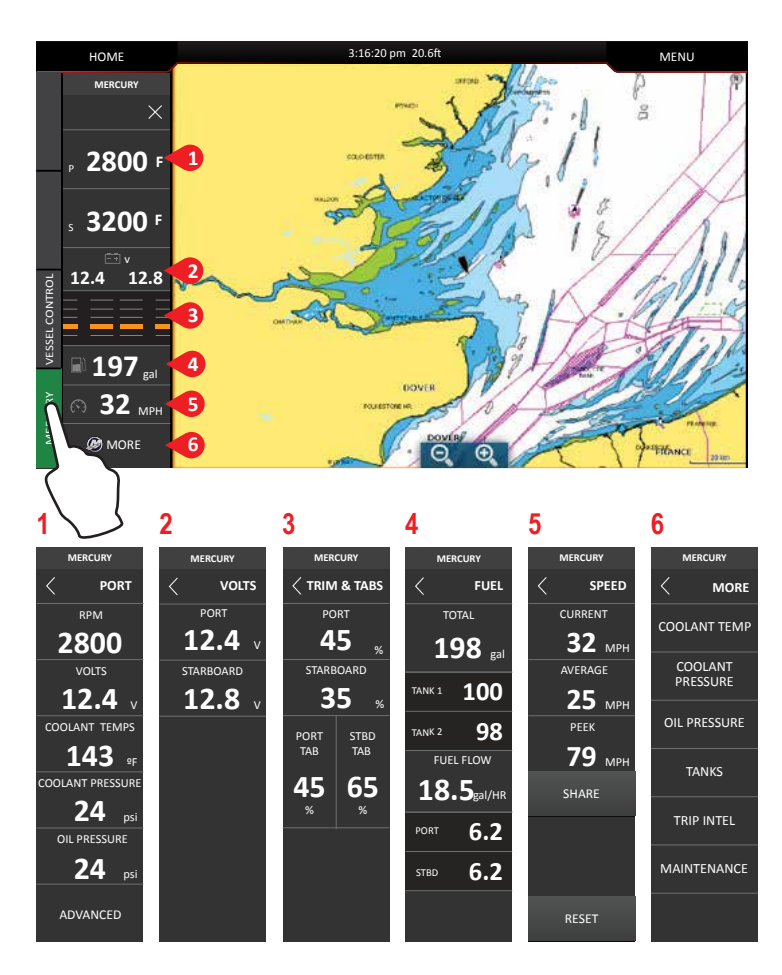

#### 1. Engine (Motor)

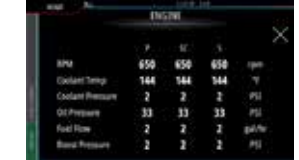

### 3. Battery (Batería)

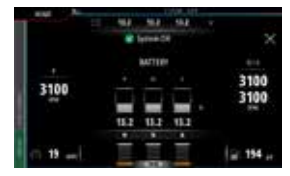

### 5. Fuel (Combustible)

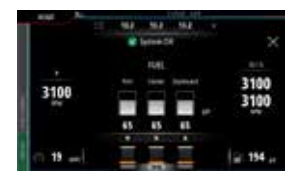

### 2. Speed (Velocidad)

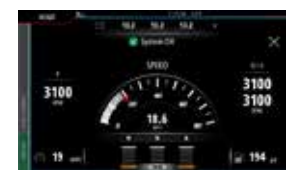

### 4. Trim (Compen-

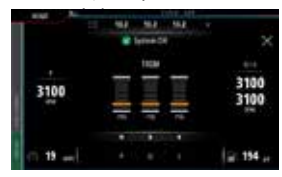

Nota: Al pulsar en el centro de cualquiera de estas pantallas tendrá acceso a un nivel más detallado que muestra solo la información seleccionada, excepto para obtener información completa del motor.

# 7. Barra de control: Control del buque

Le permite acceder a las funciones de control del motor Mercury\*.

\*Nota: Las funciones de control varían en función del tipo de motor.

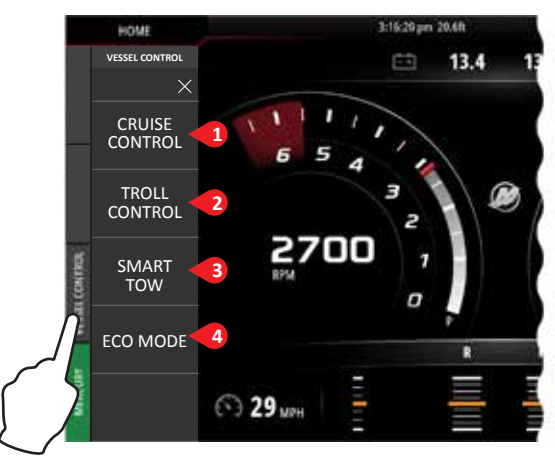

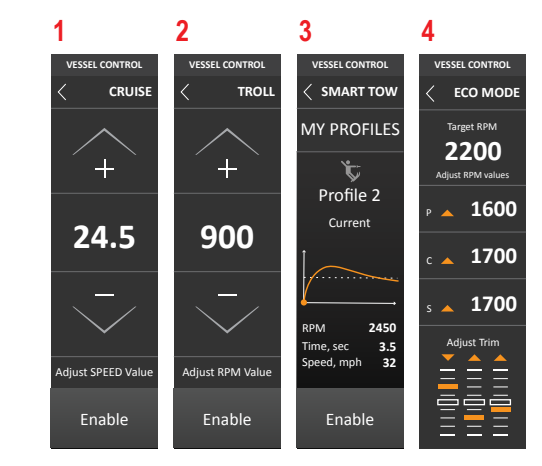

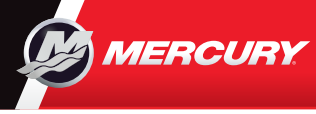

# VesselView 702 Quick Guide

Puede consultar y descargar una copia del Manual del Usuario en: www.mercurymarine.com/vesselview

### Controles de pantalla

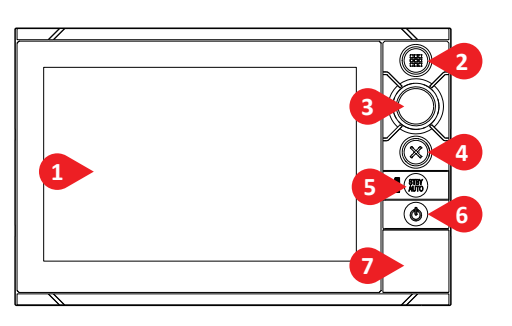

### 1 Pantalla táctil

- 2 Tecla de Inicio Púlsela una vez para que aparezca la página de Inicio. Realice varios toques breves para desplazarse por los botones de favoritos. Mantenga pulsado para visualizar todos los botones de favoritos que aparecen superpuestos en la página activa. Realice varios toques breves para desplazarse por los botones de favoritos.
- 3 Mando rotatorio Gírelo para desplazarse por las opciones del menú y pulse para confirmar la selección que haya hecho. Gírelo

para ajustar un valor y utilizar el zoom en el panel que lo permita.

- 4 Tecla X Púlsela una vez para salir de un diálogo, volver al nivel del menú anterior o para ocultar el cursor en el panel.
- 5 Tecla STBY / AUTO No es aplicable al sistema de piloto automático de Mercury.
- 6 Tecla de encendido Púlsela una vez para visualizar el cuadro de diálogo del sistema. Realice varios toques breves para ajustar el brillo de la luz del fondo.
- 7 Dispositivo de lectura de tarjetas

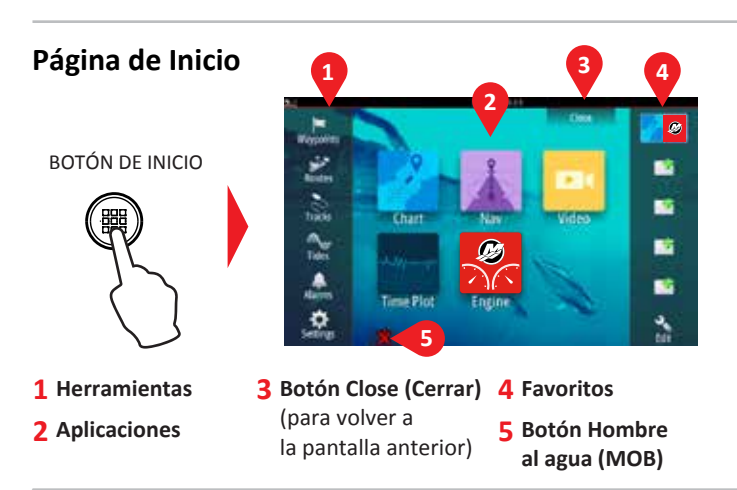

# Cuadro de diálogo del sistema

Obtenga un acceso rápido a las configuraciones del sistema. Para activarlo:

• pulse ENCENDIDO o

• deslice el dedo desde la parte superior de la pantalla

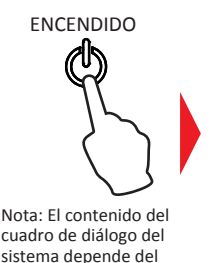

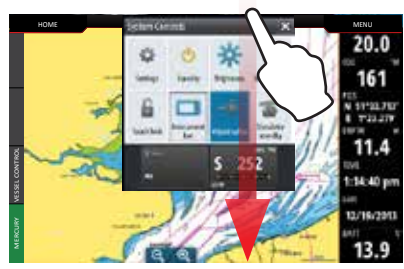

## Favoritos

Utilice Favoritos para crear configuraciones de panel personalizadas con los datos del motor

# 

- Pulse el icono Editar
- Mantenga pulsado un botón de Favoritos
- Seleccione las opciones de edición

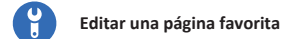

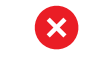

- Eliminar una página favorita
- Añadir una página favorita nueva
- Siga las instrucciones en pantalla para crear pantallas personalizadas

## Para ajustar el tamaño del panel de la página dividida

 - Abra el cuadro de diálogo del sistema

 Pulse las divisiones de ajuste para visualizar el icono de ajuste de tamaño

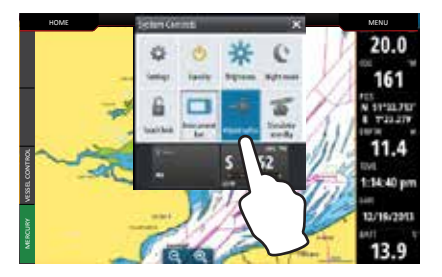

- 2. Arrastre el icono de ajuste de tamaño para elegir el tamaño del panel
- NOU ILIUMA SIN 20.0 000 20.0 000 3.3.8 2143 pr
- Pulse la pantalla para guardar los cambios

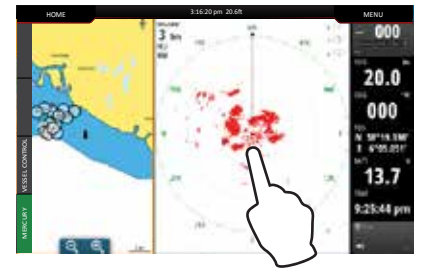

8M0122401 spa

equipo conectado. Editar una nágina fav

Editar una página favorita Para entrar en el modo Editar favoritos: